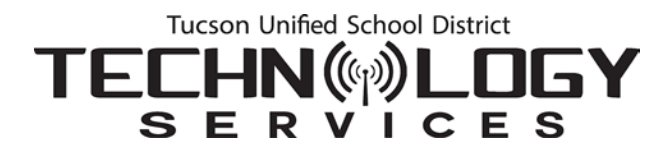

# Office 365 Email Migration: What You Need to Know

Outlook desktop application users should not notice any difference after email migration. Web email access, however, will change from the Outlook Web Application (OWA) to Office 365 Outlook as explained below.

#### Before Migration: Outlook Web App Experience

1. When you sign on to the **Outlook Web App** (OWA), you sign on to <u>https://mail.tusd1.org/</u> using your network employee ID (which may be either your employee ID or a configuration of your name) and network password.

|                | ^ |
|----------------|---|
| utlook Web App |   |

2. You are taken to the **Outlook Web App** interface.

| C () () () () () () () () () () () () ()                                                                                                    | - ≙¢]                                                                                                    | Search                           | - □ ×<br>₽ © ☆ © •                                                                        |
|----------------------------------------------------------------------------------------------------|----------------------------------------------------------------------------------------------------|----------------------------------|-------------------------------------------------------------------------------------------|
| Outlook Web App                                                                                                    |                                                                                                    |                                  | sign out                                                                                  |
| Mail > Inbox 131 Items                                                                                                    |                                                                                                    | d                                | Find Someone Options * 🔞 •                                                                |
| <ul> <li>Favorites</li> </ul>                                                                                                    | New - Delete - Move - Filter - View -                                                                                                    | 0                                | Textbook                                                                                  |
| inbox (55)                                                                                                    | Search Enline Mailbox                                                                                                    | × _ 0                            | Distribution Center                                                                       |
| Deleted Items (43)                                                                                                    | Conversations by Date - Newest on Top                                                                                                    |                                  | End-of-Year &                                                                             |
| Isbox (55)                                                                                                    | I Textbook Distribution Center End-of-Year & Summer 2018 Open House<br>TS Notice: Sattler, lim                                                                                                    | 7:29 AM                          | Summer 2018 Open<br>House Dates                                                           |
| Q2 Darks       Gast Hems       Q2 Deteol Hems (43)       Qast K-small       Qast Notes       Qast Notes       Qast Notes       Qast Notes       Qast Notes | Last Week P(a) Misions Unavailable: Today (5/11), 6 PM - 12 AM TS Notice P(a) Office a55 Maintenance: Today (5/11), 6 PM TS Notice P(a) Misions Unavailable: Today (5/10), 6 PM - 12 AM TS Notice P(b) Results Are Inf Biopest Winner - Team Weicht Loss Challence | Fri 5/11<br>Fri 5/11<br>Thu 5/10 | TS Notice     In response to the message from Sottler, An     texor, Ser Tenny     Wedwal |
|                                                                                                    | TUSD Wellness Coaches                                                                                                    | Thu 5/10<br>Tue 5/8              | rocsor                                                                                    |
| 🖂 Mail                                                                                                    | Synergy Unavailable Sat., 5/5, 8 AM - 11 AM, For Upgrade                                                                                                    |                                  | Text                                                                                      |
| Calendar                                                                                                    | 12 Notice                                                                                                    | 5/4/2018                         | End-of-Year &                                                                             |
| Contacts                                                                                                    | Three Weeks Ago<br>AddERT Testing Tips - Spring 2018<br>Microsoft Outlook                                                                                                    | Ø<br>4/25/2018                   |                                                                                           |
| Public Folders                                                                                                    | 2018 Wellness Incentive Open House Health Coaching<br>TUSD Wellness Coaches                                                                                                    | € ~<br>4/24/2018                 |                                                                                           |

### After Migration: Office 365 Outlook Experience

1. You will now go to a new web address: http://outlook.com/tusd1.org

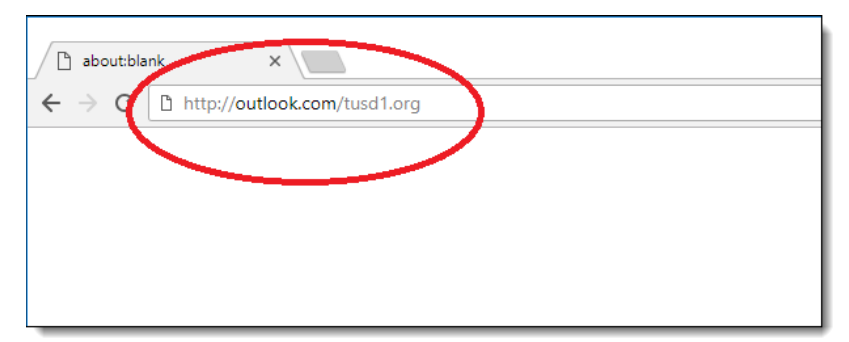

2. To sign on, type your district email address and your district network password.

| 🗅 Sign In                                          | ×                                                                                  | θ  | - |   |
|----------------------------------------------------|------------------------------------------------------------------------------------|----|---|---|
| $\leftarrow$ $\rightarrow$ C $\blacksquare$ Secure | https://sts.tusd1.org/adfs/ls/>e11626168&username=&wa=wsignin1.0&wtrealm=urn%3afed | 07 | ☆ | : |
|                                                    | Tucson Unified School<br>District                                                  |    |   |   |
|                                                    | Sign in with your organizational account                                           |    |   |   |
|                                                    | Jane.Doe@tusd1.org                                                                 |    |   |   |
|                                                    | Sign in                                                                            |    |   |   |
|                                                    | © 2013 Microsoft                                                                   |    |   |   |

Note: If you don't enter this information correctly, you may see the following error:

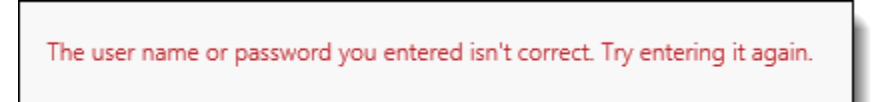

**Request for Credentials:** If during the course of signing on or after you have changed your password the following box appears, just complete the steps indicated.

| Windows S | Windows Security ×    |           |  |  |  |
|-----------|-----------------------|-----------|--|--|--|
| iexplor   | e.exe                 |           |  |  |  |
| Connecti  | ing to sts.tusd1.org. |           |  |  |  |
| 8         | jane.doe@tusd1.org    | ×         |  |  |  |
|           | •••••                 |           |  |  |  |
|           | Domain: TUSD          |           |  |  |  |
|           | Remember my cr        | edentials |  |  |  |
|           |                       |           |  |  |  |
|           | ОК                    | Cancel    |  |  |  |
|           |                       |           |  |  |  |

- Enter your district email address.
- Enter your network password.
- Select the **Remember my credentials** checkbox.
- Click OK.
- 3. The first time you open Outlook online, you may be asked to set the Time Zone. Just set it to Arizona.
- 4. The new Office 365 Outlook interface will open.

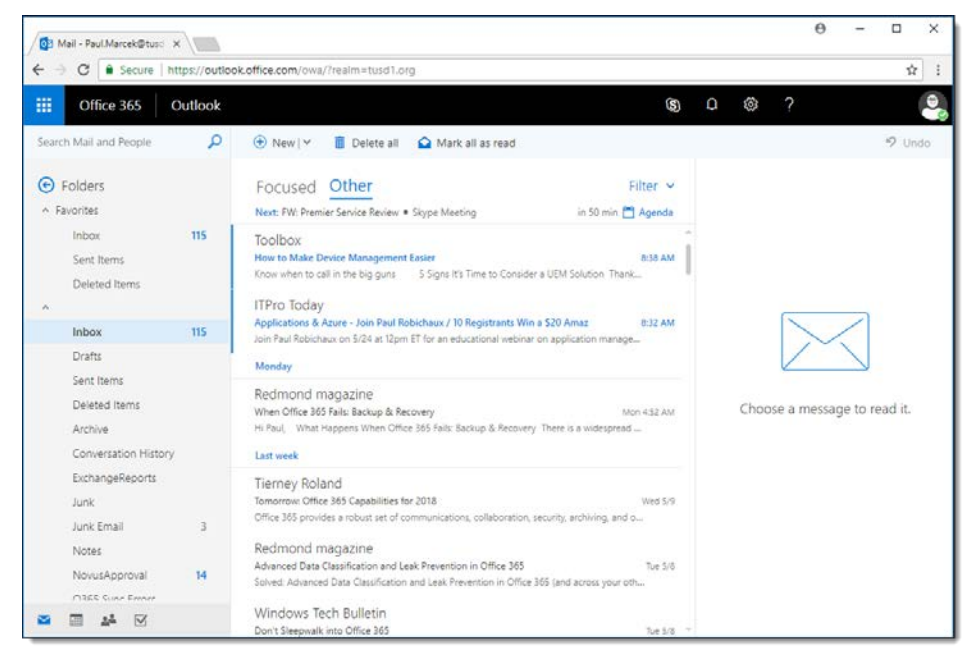

## Access All Office 365 Applications

1. In your browser, go to the following web address: http://portal.office.com

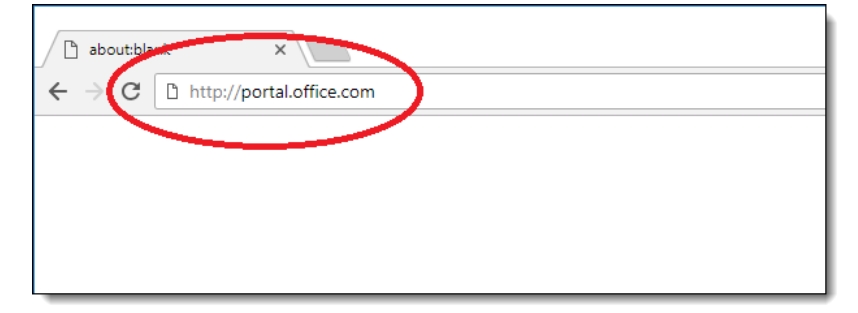

| Sign In X                                                                      | θ -                                                            |
|--------------------------------------------------------------------------------|----------------------------------------------------------------|
| $\leftarrow$ $\rightarrow$ C $\widehat{}$ Secure   https://sts.tusd1.org/adfs/ | lls/se11626168&username=&wa=wsignin1.0&wtrealm=urn%3afed 🗣 🛧 : |
|                                                                                | Tucson Unified School<br>District                              |
|                                                                                | Sign in with your organizational account                       |
|                                                                                | Jane.Doe@tusd1.org                                             |
|                                                                                | Sign in                                                        |
|                                                                                | © 2013 Microsoft                                               |

2. When you're prompted to sign in, use your district email address and network password.

3. The **Office 365** dashboard opens from which you can access all the **Office 365** applications including **Outlook**.

| Microsoft Office Home ×                       | office.com/?auth=2& | home=1  |            |              |                   |                   | 0 -            | 4 |
|-----------------------------------------------|---------------------|---------|------------|--------------|-------------------|-------------------|----------------|---|
| Office 365                                    |                     |         |            |              |                   | ۵ ۵               | ?              |   |
| Good mornin                                   | ng                  |         |            | ٩            | Search apps, docu | ments, people, ar | nd sites       |   |
| Apps                                          |                     |         |            |              |                   | Insta             | Il Office apps |   |
| Outlook OneDriv                               | ve Word             | Excel   | PowerPoint | OneNote      | SharePoint        | Teams             |                |   |
| 5                                             |                     |         |            |              |                   |                   |                |   |
| Sway Forms Explore all your apps $ ightarrow$ |                     |         |            |              |                   |                   |                |   |
| Documents                                     |                     |         |            |              | Ť Upl             | oad and Open      | New ~          |   |
| Recent Pinned Sh                              | ared with me D      | iscover |            |              |                   |                   | ⊞              |   |
| Name                                          |                     |         | Last op    | iened by you | Activity          | Fee               | dback          |   |

Questions or Concerns?: Please call the TS Service Desk at 225-6333.

#### Visit the TUSD Office 365 Internet page: <u>http://www.tusd1.org/Departments/Technology-</u> Services/Office-365-Rollout

You'll find instructions for setting up your email account on a smart phone on this page and additional information about Office 365.

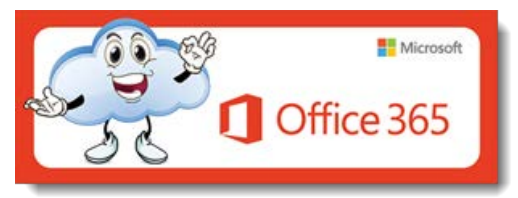